# Initiate and Submit an Application (AFG-S)

Guide to applying for Assistance to Firefighters Grant (AFG) supplemental grant funding provisioned by the Coronavirus Aid, Relief, and Economic Security (CARES) Act in FEMA GO | 2020

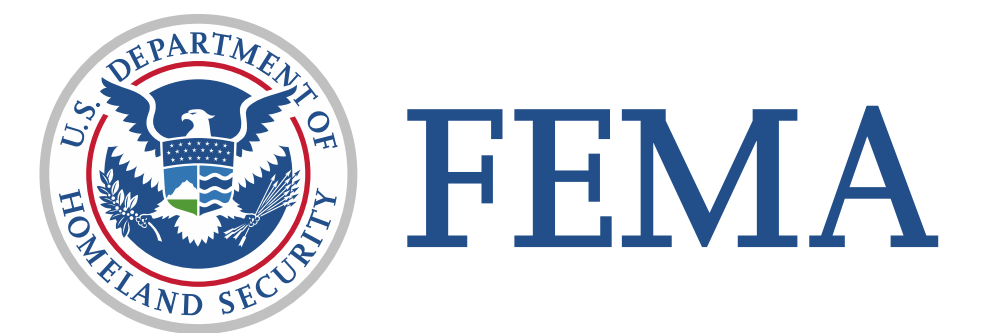

#### **Version History**

| Revision Number | Revision Date | Page Number | Revision Summary | Name of Reviewer |
|-----------------|---------------|-------------|------------------|------------------|
| V.1.0           | 03/18/2020    | All         | Initial Draft    | M. Hinton        |
| V.2.0           | 04/15/2020    | All         | AFG-S specifics  | A. Cotton        |
| V.3.0           | 04/22/2020    | All         | EA Branding      | A. Cotton        |
|                 |               |             |                  |                  |
|                 |               |             |                  |                  |
|                 |               |             |                  |                  |

### Introduction

This guide will walk you through the key steps to successfully:

- 1. Log into FEMA GO and access the FEMA GO home page.
- 2. Start an application.
- 3. Complete sections required to submit an application.

#### Who is this guide for?

Organization Member

Authorized Organization Representative (AOR)

**Financial Member** 

Programmatic Member

Grant Writer

\*\*Note\*\* - Screens are based on a User's Assigned Role

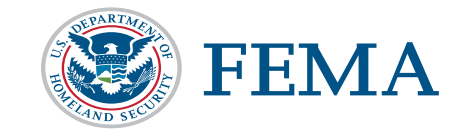

| Part | Subject                                                              | Slide |
|------|----------------------------------------------------------------------|-------|
| 1    | Log in to FEMA GO                                                    | 4     |
| 2    | Start an Application                                                 | 5     |
| 3    | Continue an Application                                              | 7     |
| 4    | My Application                                                       | 10    |
| 5    | Applicant Information                                                | 14    |
| 6    | Applicant Characteristics                                            | 15    |
| 7    | Operating Budget                                                     | 17    |
| 8    | Community Description                                                | 20    |
| 9    | Call Volume                                                          | 22    |
| 10   | Grant Request Details                                                | 24    |
| 11   | Grant Request Summary                                                | 34    |
| 12   | Budget Summary                                                       | 35    |
| 13   | Contact Information                                                  | 36    |
| 14   | Assurances and Certifications – Disclosure of<br>Lobbying Activities | 39    |
| 15   | Review Application                                                   | 43    |
| 16   | Submit for Signature                                                 | 44    |
| 17   | Sign and Submit Application                                          | 45    |
| 18   | Complete – Application Successfully Submitted                        | 50    |
|      |                                                                      |       |

### Part 1: Log in to FEMA GO site

#### Step 1: Go to https://go.fema.gov

Recommend using Google Chrome or Firefox Browsers.

Step 2: Log in:

# Remember! Only a user in one of the following roles can complete the steps in this guide.

Organization Member

Authorized Organization Representative (AOR)

**Financial Member** 

Programmatic Member

Grant Writer

Logging in to the FEMA GO system will direct you to the FEMA GO Homepage.

If you have not created an account, please refer to the linked guide for <u>User Registration</u>.

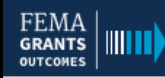

#### Welcome to FEMA Grants Outcomes!

Grants Outcomes (GO) is FEMA's new platform for submitting, approving, and managing FEMA grants.

| Log in           | FEMA employees                       |  |  |  |  |
|------------------|--------------------------------------|--|--|--|--|
| Email Password   | United States Government<br>John Doe |  |  |  |  |
| Eorgot password? | USA =                                |  |  |  |  |

#### Department of Homeland Security (DHS) Consent

You are about to access a Department of Homeland Security computer system. This computer system and data therein are property of the U.S. Government and provided for official U.S. Government information and use. There is no expectation of privacy when you use this computer system. The use of a password or any other security measure does not establish an expectation of privacy. By using this system, you consent to the terms set forth in this notice. You may not process classified national security information on this computer system. Access to this system is restricted to authorized users only. Unauthorized access, use, or modification of this system or of data contained herein, or in transit to/from this system, may constitute a violation of section 1030 of title 18 of the U.S. Code and other criminal laws. Anyone who accesses a Federal computer system without authorization or exceeds access authority, or obtains, alters, damages, destroys, or discloses information, or prevents authorized use of information on the computer system, may be subject to penalties, fines or imprisonment. This computer system and any related equipment is subject to monitoring for administrative oversight, law enforcement, criminal investigative purposes, inquiries into alleged wrongdoing or misuse, and to ensure proper performance of applicable security features and procedures. DHS may conduct monitoring activities without further notice.

### **Part 2: Start an Application**

A non-FEMA user with a role under AFG, SAFER, or FP&S may start a grant application within FEMA GO.

On the FEMA GO Homepage, all grants with open application periods will be listed under "Apply for a new grant." Locate the grant that you are applying for and click the "Start Application" link.

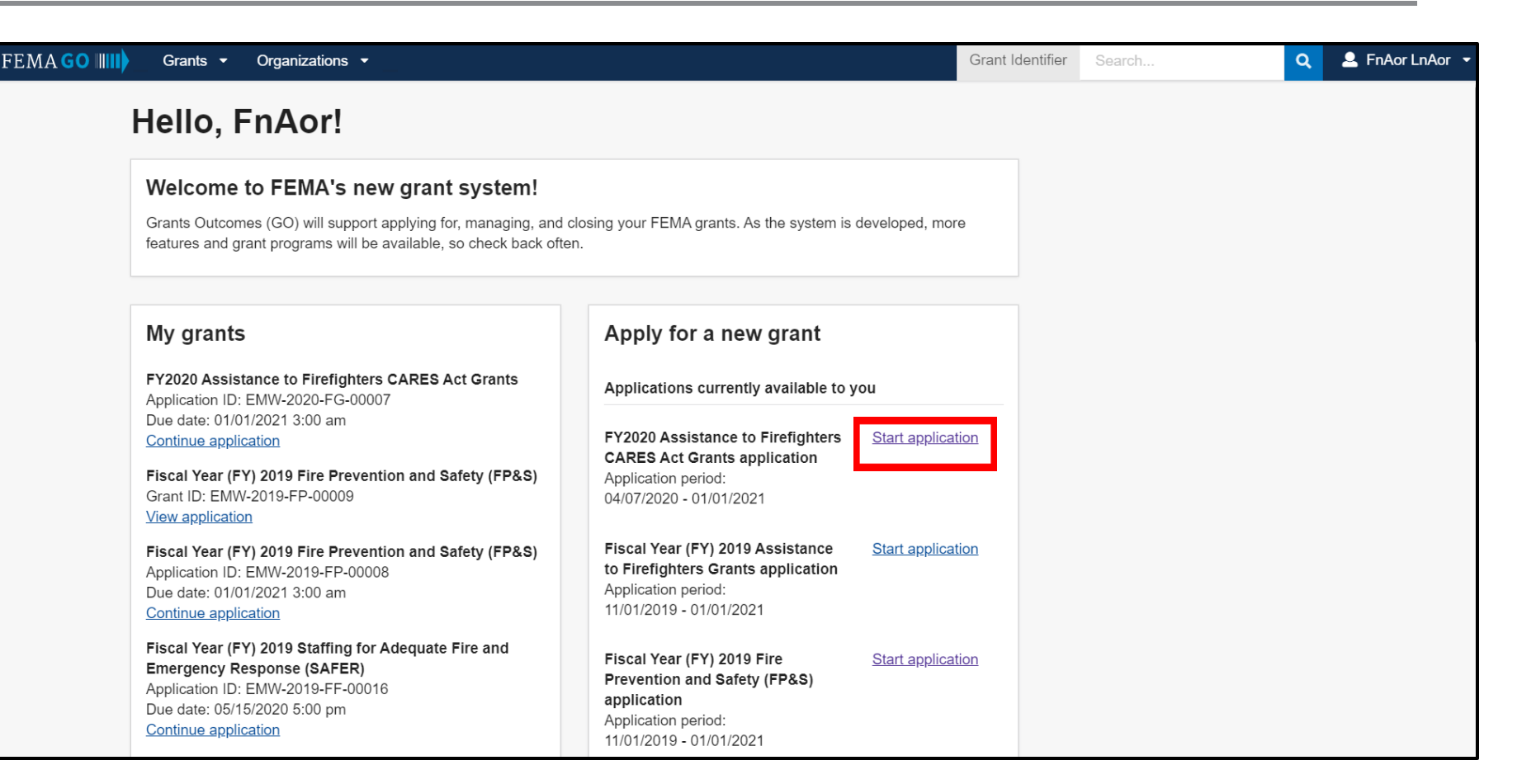

Screens may vary based on your role (displayed role is Authorized Organization Member).

### **Part 2: Start an Application**

FE

FE

From the drop down, select your organization/DUNS.

Click the "Start your application button".

Screen will move to the "My grant" page.

\*\*Proceed to slide 11\*\* Slides 7-9 will show how to continue an application.

|                                                                                                    | Grant Identifier | Search Q | 💄 FnAor LnAor 👻 |
|----------------------------------------------------------------------------------------------------|------------------|----------|-----------------|
| Start an application                                                                                                    |                  |          |                 |
| FY2020 Assistance to Firefighters CARES Act Grants application<br>Organization name and DUNS<br>Select<br>Organization is required<br>Start your application<br>X Cancel                                          |                  |          |                 |
|                                                                                                    |                  |          |                 |
| MAGO IIII Grants - Organizations -                                                                                                    | Grant Identifier | Search C | 💄 FnAor LnAor 🔻 |
| MAGO                                                                                                    | Grant Identifier | Search C | 💄 FnAor LnAor 👻 |
| MAGO IIII) Grants • Organizations • Start an application FY2020 Assistance to Firefighters CARES Act Grants application Organization name and DUNS Org Ser001 DN 11009 - DUNS: 900011009 • Start your application | Grant Identifier | Search C | L FnAor LnAor ▼ |

6

#### Part 3: Continue an Application – Resume an application that has already been started You can only continue an application that has not yet been submitted.

**Step 1:** Click EITHER "View all grants" (at the bottom of the My grants box) OR the Grants tab at the top of the screen to view all of your grants. Both selections will bring you to the same screen.

#### FEMA GO Grants Fiscal Year (FY) 2018 Staffing for Adequate Fire and Team Emergency Response (SAFER) Grant ID: EMW-2018-FH-12244 Welcome to FEMA's new grant system! View application Grants Outcomes (GO) will support applying for, managing, and clos Fiscal Year (FY) 2018 Staffing for Adequate Fire and features and grant programs will be available, so check back often. Emergency Response (SAFER) Grant ID: EMW-2018-FH-17734 View application My grants Fiscal Year (FY) 2018 Staffing for Adequate Fire and Emergency Response (SAFER) Fiscal Year (FY) 2018 Staffing for Adequate Fire and Grant ID: EMW-2018-FH-19922 Emergency Response (SAFER) View application Grant ID: EMW-2018-FH-10029 Manage grant Fiscal Year (FY) 2018 Staffing for Adequate Fire and Emergency Response (SAFER) Fiscal Year (FY) 2018 Staffing for Adequate Fire and Grant ID: EMW-2018-FH-20491 Emergency Response (SAFER) View application Grant ID: EMW-2018-FH-10093 View application Fiscal Year (FY) 2018 Staffing for Adequate Fire and Fiscal Year (FY) 2018 Staffing for Adequate Fire and Emergency Response (SAFER) Emergency Response (SAFER) Grant ID: EMW-2018-FH-22137 Grant ID: EMW-2018-FH-10137 View application Manage grant Fiscal Year (FY) 2018 Staffing for Adequate Fire and Fiscal Year (FY) 2018 Staffing for Adequate Fire and Emergency Response (SAFER) Emergency Response (SAFER) Grant ID: EMW-2018-FH-24574 Grant ID: EMW-2018-FH-10224 View application View application Fiscal Year (FY) 2018 Staffing for Adequate Fire and View all grants Emergency Response (SAFER) Federal Emergency Management Agency

#### Part 3: Continue an Application – Resume an application that has already been started You can only continue an application that has not yet been submitted.

**Step 2:** Scroll or SEARCH for your grant using the box to the right.

This search function will filter your results in real-time as you type.

| FEMA GO IIIII) <u>Grants</u> Team                          |                                          |                           |             | Grant Identifier | Search           | Q     |        |
|------------------------------------------------------------|------------------------------------------|---------------------------|-------------|------------------|------------------|-------|--------|
| Select an organization                                     |                                          |                           |             |                  |                  |       |        |
| TheGoodPlay DBAName                                        | ~                                        |                           |             |                  |                  |       |        |
|                                                            |                                          |                           |             |                  |                  |       |        |
| FUNDING OPPORTUNITY                                        | 344 DAYS REMAINING IN                    |                           | I WANT TO   |                  | Search           |       |        |
| Fiscal Year (FY) 2019 Assistance to<br>Firefighters Grants | PERIOD                                   |                           | Select an a | ction            | Grant ID         |       |        |
| GRANT ID                                                   | -                                        | STATUS DATE<br>01/15/2020 |             |                  | EMW-2019-        |       |        |
| EMW-2019-FG-00035 (manage grant)                           | STATUS<br>Pending submission             |                           |             |                  | Filters          |       |        |
|                                                            |                                          |                           |             |                  | Grant program    |       |        |
| FUNDING OPPORTUNITY                                        | 344 DAYS REMAINING IN<br>THE APPLICATION |                           | I WANT TO   |                  |                  |       | $\sim$ |
| Firefighters Grants                                        | PERIOD                                   |                           | Select an a | ction            | ▼<br>Fiscal Year |       |        |
| GRANT ID                                                   | STATUS                                   | 01/15/2020                |             |                  |                  |       | ~      |
| EMW-2019-FG-00037 (manage grant)                           | Pending submission                       |                           |             |                  | 0 a mt           |       |        |
|                                                            |                                          |                           |             |                  | Sort             |       |        |
| FUNDING OPPORTUNITY                                        | 344 DAYS REMAINING IN                    |                           | I WANT TO   |                  | Sort by          |       |        |
| Fiscal Year (FY) 2019 Assistance to<br>Firefighters Grants | PERIOD                                   |                           | Select an a | ction            | Fiscal Year      |       | ~      |
| GRANT ID                                                   | -                                        | STATUS DATE<br>01/21/2020 |             |                  | Ascending (A     | -Z)   |        |
| EMW-2019-FG-00048 (manage grant)                           | STATUS<br>Pending submission             |                           |             |                  | ODescending      | (Z-A) |        |

#### Part 3: Continue an Application – Resume an application that has already been started You can only continue an application that has not yet been submitted.

**Step 3:** Click the dropdown under "I WANT TO..." and select "Continue application".

| FEMA GO IIIII) Grants 🗸                                    | Organizations -              |                    |             |                         |
|------------------------------------------------------------|------------------------------|--------------------|-------------|-------------------------|
| Select an organization                                     |                              |                    |             |                         |
| Albany Sioux Tribe                                         | ~                            |                    |             |                         |
|                                                            | 276 days<br>remaining in the | STATUS             | STATUS DATE | I want to               |
| Prevention and Safety (FP&S)                               | application period           | Pending submission | 03/31/2020  | Select an 🝷<br>action   |
| GRANT ID<br>EMW-2019-FP-01060 (manage                      |                              |                    |             | Continue<br>application |
| <u>grant)</u>                                              |                              |                    |             | View<br>application     |
| FUNDING OPPORTUNITY                                        | 276 days                     | STATUS             | STATUS DATE | I want to               |
| Fiscal Year (FY) 2019 Fire<br>Prevention and Safety (FP&S) | application period           | Pending submission | 03/31/2020  | Select an 👻             |
| GRANT ID                                                   |                              |                    |             |                         |
| <u>EMW-2019-FP-01061</u> ( <u>manage</u><br>g <u>rant)</u> |                              |                    |             |                         |

9

### **Part 4: My Application**

Page will display program information, application ID, status, OMB number & expiration date.

There is also a link to view the burden statement.

FY2020 Assistance to Firefighters CARES Act Grants

Application ID: EMW-2020-FG-00009

OMB number: 1660-0054, Expiration date: 11/30/2022 View burden stater

Status: Pending submission

#### Office of Management and Budget (OMB) Burden Statement

OMB Number: 1660-0054

Expiration date: 11/30/2022

Public reporting burden for this data collection is estimated to average 9 hours per response for FEMA Form 080-0-2 " AFG Application (General Questions and Narrative) ". The burden estimate includes the time for reviewing instructions, searching existing data sources, gathering and maintaining the data needed, and completing and submitting this form. This collection of information is required to obtain or retain benefits. You are not required to respond to this collection of information unless a valid OMB control number is displayed on this form. Send comments regarding the accuracy of the burden estimate and any suggestions for reducing the burden to: Information Collections Management, Department of Homeland Security, Federal Emergency Management Agency, 500 C Street, SW., Washington, DC 20472-3100, Paperwork Reduction Project (1660-0054) NOTE: Do not send your completed form to this address.

Close

### **Part 4: My Application**

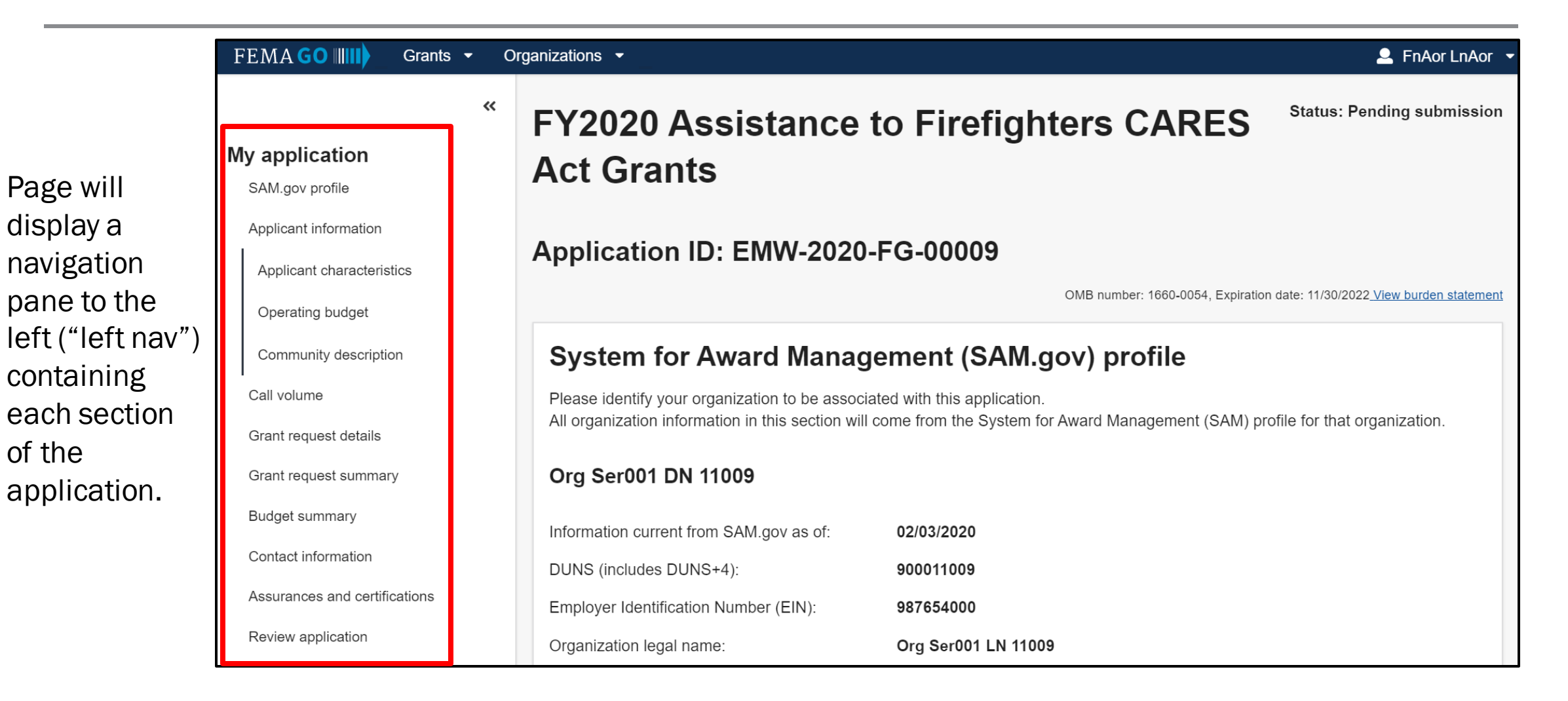

#### **Part 4: My Application**

Keep in mind that some sections are linked to previous sections and may require those to be input first.

#### Applicant and community trends

You must select an applicant type before completing this section.

### Part 4: My Application – SAM.gov profile

|                               | Please review SA                  | AM.gov profile and check the                                                                                                    | e box to confi                | rm informati             | on is corre  | ct. (Man   | datory)            |  |
|-------------------------------|-----------------------------------|----------------------------------------------------------------------------------------------------|-------------------------------|--------------------------|--------------|------------|--------------------|--|
| FEMA GO has a                 | FEMA GO                           | ganizations 🝷                                                                                                    |                               | Grant Identifier         | Search       | Q 🚨        | member@google.test |  |
| nightly update                | «                                 | System for Award Management                                                                                                    | (SAM.gov) profil              | e                        |              |            |                    |  |
| with SAM.gov<br>(updated info | My application<br>SAM.gov profile | Please identify your organization to be associated with this application.<br>All organization information in this section will come from the System for Award Management (SAM) profile for that organization. |                               |                          |              |            |                    |  |
| should appear                 | Applicant information             | TheGoodPlay DBAName                                                                                                    |                               |                          |              |            |                    |  |
| within 72 hours)              | Applicant characteristics         | Information current from SAM.gov as of:                                                                                                    | 10/22/2019                    | Please not               | te anv corre | actions t  | o this             |  |
| While you may                 | Operating budget                  | DUNS (includes DUNS+4):                                                                                                    | 7088330830000                 | nrofilo mu               | et he done   |            |                    |  |
| proceed to other              | Community description             | Employer Identification Number (EIN):                                                                                                    | 130871985                     | prome mu                 | st be done   | III SAIVI. | gov.               |  |
| sections,                     | Applicant and community trends    | Organization legal name:                                                                                                    | The Good Place                |                          |              |            |                    |  |
| SAM.gov                       | Call volume                       | Organization (doing business as) name:                                                                                                    | TheGoodPlay DBANa             | ame                      |              |            |                    |  |
| information                   | Grant request details             | Mailing address:                                                                                                    | 123 FIRST AVE P O E           | 3ox 233 New York, NY 100 | 17-1608      |            |                    |  |
| must be correct               | Grant request summary             | Physical address:                                                                                                    | 123 Park Place New            | York, NY 20817-1608      |              |            |                    |  |
| and verified                  | Budget summary                    | Is your organization delinquent on any federal debt?                                                                                                    | Y                             |                          |              |            |                    |  |
| before                        | Contact information               | Please provide an explanation in the space provided                                                                                                    |                               |                          |              |            |                    |  |
| application can               | Assurances and certifications     |                                                                                                    |                               |                          |              |            |                    |  |
| be submitted                  | Review application                | SAM.gov registration status:                                                                                                    | Active as of 2018-01-         | 27 01:30:05.000 GMT      |              |            |                    |  |
|                               |                                   | We have reviewed our bank account information o                                                                                                    | n our SAM.gov profile to ensu | ure it is up to date     |              |            |                    |  |

# Part 5: Applicant Information – Enter all required information about the applicant and main address of location impacted by this grant.

| Applicant Informatio                    | n                                   |                 | Applicant            | information                                  |            |                 |
|-----------------------------------------|-------------------------------------|-----------------|----------------------|----------------------------------------------|------------|-----------------|
| Please provide the following additiona  | al information about the applicant. |                 | Please provide the   | following additional information about the a | applicant. |                 |
| Applicant name                          |                                     |                 | Applicant name       |                                              |            |                 |
|                                         |                                     |                 | Joe Som              |                                              |            |                 |
| Main address of location in             | npacted by this grant               |                 | Main address         | of location impacted by this gra             | ant        |                 |
| Main address 1                          |                                     |                 | Main address 1       |                                              |            |                 |
|                                         |                                     |                 | 1500 W. anystree     | et                                           |            |                 |
| Main address 2                          |                                     | Option          | nal Main address 2   |                                              |            |                 |
|                                         |                                     |                 |                      |                                              |            |                 |
| City                                    |                                     | State/territory | City                 |                                              |            | State/territory |
|                                         |                                     |                 | any city             |                                              |            | Alaska          |
| Zip code                                | Zip extension Option                | a/<br>          | Zip code             | Zip ex                                       | xtension   |                 |
|                                         |                                     |                 | 21206                |                                              |            |                 |
| In what county/parish is your organiza  | ation physically                    |                 | In what county/pari  | ish is your organization physically          |            |                 |
| located? If you have more than one st   | tation, in what                     |                 | located? If you hav  | e more than one station, in what             |            |                 |
| county/parish is your main station loca | ated?                               |                 | county/parish is you | ur main station located?                     |            |                 |
|                                         |                                     |                 | any county           |                                              |            |                 |

Optional

 $\sim$ 

#### **Part 6: Applicant Characteristics**

Use dropdown to select your Applicant type. Complete any additionally required questions based on your selection.

Subsequent screens populate according to selection, but functionality is similar across selections.

#### **Applicant characteristics**

The Assistance to Firefighters Grants Program's objective is to provide funding directly to fire departments and nonaffiliated EMS organizations or a State Fire Training Academy for the purpose of protecting the health and safety of the public and first responder personnel against fire and fire-related hazards. Please review the Notice of Funding Opportunity Announcement (NOFO) for information on available program areas and for more information on the evaluation process and conditions of award.

Please provide the following additional information about the applicant.

| Applicant | type |
|-----------|------|
|-----------|------|

| Select                         |                                     |
|--------------------------------|-------------------------------------|
| Applicant characteristics      |                                     |
| Select                         |                                     |
| Fire Department/Fire District  |                                     |
| Nonaffiliated EMS Organization |                                     |
| State Fire Training Academy    |                                     |
| Select                         | Federal Emergency Management Agency |

If you try to change your Applicant type, a warning will appear to confirm your change. Click "Confirm" to continue with the change. If you change the applicant type, you will lose any information you have entered in other associated sections.

### **Confirm change**

If you change the applicant type, you will lose any information you have entered in the following sections: Applicant characteristics, Operating budget, Community description, Applicant and community trends, Call volume, and Grant request details. Are you sure you want to make this change?

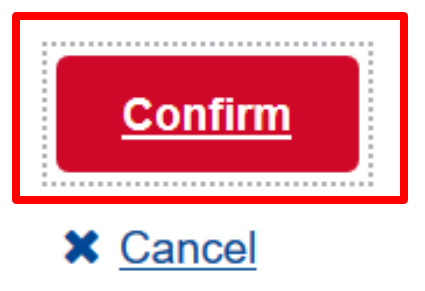

### **Part 7: Operating Budget**

Enter the current FISCAL YEAR (FY) into the top text box. From this entry, the last three years (including current FY) will populate under the Fiscal Year column.

Enter the Operating Budget for each year, respectively.

Enter percentage of declared operating budget dedicated to personnel costs.

#### **Operating budget**

What is the cumulative operating budget (e.g., personnel, maintenance of apparatus, equipment, facilities, utility costs, purchasing expendable items, etc.) of all participating organizations in this project dedicated to expenditures for day-to-day activities for the current (at time of application) fiscal year, as well as the previous two fiscal years?

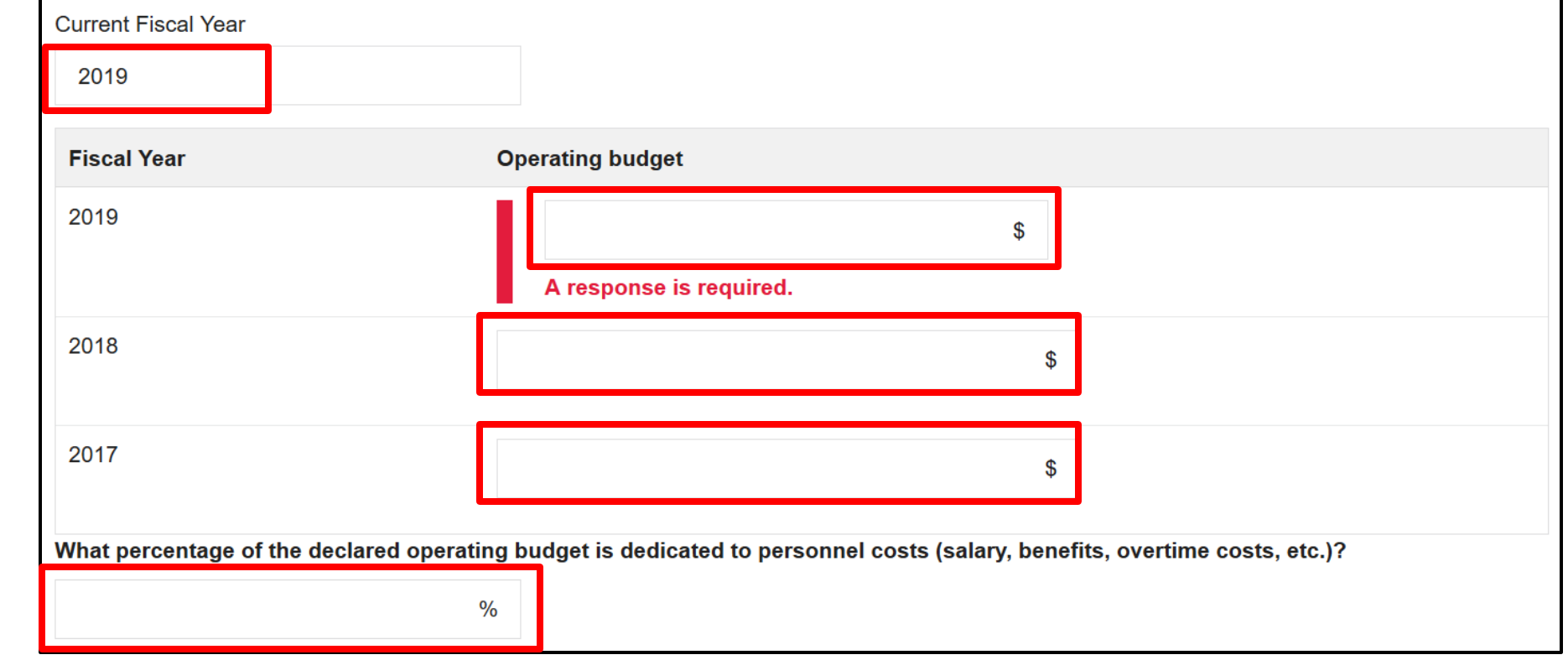

#### Enter percentages in each box as appropriate.

**Part 7: Operating Budget** 

| What percentage of the declared operating budget is derived from the following | 2020                  | 2019                  | 2018                  |
|--------------------------------------------------------------------------------|-----------------------|-----------------------|-----------------------|
| Taxes                                                                          | %                     | %                     | %                     |
| Bond issues                                                                    | %                     | %                     | %                     |
| EMS billing                                                                    | %                     | %                     | %                     |
| Grants                                                                         | %                     | %                     | %                     |
| Donations                                                                      | %                     | %                     | %                     |
| Fund drives                                                                    | %                     | %                     | %                     |
| Fee for service                                                                | %                     | %                     | %                     |
| Other                                                                          | %                     | %                     | %                     |
| Totals                                                                         | 0 % Must equal<br>100 | 0 % Must equal<br>100 | 0 % Must equal<br>100 |

Federal Emergency Management Agency 1

### **Part 7: Operating Budget**

|                                                                                                    | Applicants should describe their financial need and how consistent it is with the intent of the AFG-S Program. The Financial Need statement should include details describing the applicant's financial distress such as summarizing budget constraints, unsuccessful attempts to secure other funding, and proving the financial distress is out of their control.                                                                                                    |    |
|----------------------------------------------------------------------------------------------------|----------------------------------------------------------------------------------------------------|----|
| All questions<br>are required in<br>this section.<br>Selections of<br>'Yes" may<br>prompt<br>additional<br>questions and<br>require more<br>nformation. | In cases of demonstrated economic hardship, and upon the request of the grant applicant, the FEMA Administrator may grant an Economic Hardship Waiver. Is it your organization's intent to apply for an Economic Hardship Waiver?  Yes No Which type of waiver will you be applying for? Cost share Maintenance of effort Other funding sources This fiscal year, are you receiving Federal funding from any other grant program for the same purpose for which you are applying for this grant? Yes No Yes No This fiscal year, are you receiving Federal funding from any other grant program for the same purpose for which you are applying for this grant? Yes No This fiscal year, are you receiving Federal funding from any other grant program regardless of purpose? Yes No This fiscal year, are you receiving Federal funding from any other grant program regardless of purpose? Yes No | 11 |
|                                                                                                    |                                                                                                    |    |

#### **Part 8: Community Description**

| Community description                                                                             |   |
|---------------------------------------------------------------------------------------------------|---|
| Please provide the following additional information about the community your organization serves. |   |
| Type of jurisdiction served                                                                       |   |
| Select                                                                                            | ~ |
| What type of community does your organization serve?                                              |   |
| Select                                                                                            |   |
| What is the square mileage of your first due response zone/jurisdiction served?                   |   |
| Please input square mileage                                                                       |   |

Use the dropdowns to select the type of jurisdiction served and the type of community served by your organization.

### **Part 8: Community Description**

Enter percentages, as appropriate. Sum of percentages must equa 100%.

| Choose either Yes or No. |
|--------------------------|
| Choosing "Yes" triggers  |
| a follow up question.    |

|                                 | What percentage of your primary response area is for the following:                                                                                                    | Percentage<br>(must sum to<br>100%) |
|---------------------------------|----------------------------------------------------------------------------------------------------|-------------------------------------|
| entages, as<br>e. Sum of        | Agriculture, wildland, open space, or undeveloped properties                                                                                                    | 40                                  |
| es must equal                   | Commercial and industrial purposes                                                                                                    | 40                                  |
|                                 | Residential purposes                                                                                                    | 20                                  |
|                                 | Total                                                                                                    | 100                                 |
| ner Yes or No.<br>Yes" triggers | What is the permanent resident population of your first due response zone/jurisdiction served?  Please fill in a number  A response is required.  Do you have a seasonal increase in population?  Yes  Please fill in a number  Please fill in a number |                                     |
| question.                       | No       Please describe your organization and/or community that you serve.                                                                                                    |                                     |
| Please enter a descrip          | tion                                                                                                    |                                     |

#### Part 9: Call Volume

Enter total number of incidents that your organization responded to for each year of the previous three year period. Include only those alarms which your organization was a primary responder.

| Call volume                                                                                                    |                                                    |                            |                              |
|----------------------------------------------------------------------------------------------------|----------------------------------------------------|----------------------------|------------------------------|
| Please provide the total number of incidents that your organization responded to for each year of the previous three year period (Jan - Dec) Mutual Aid. | ). Include only those alarms which your organizati | on was a primary responder | and not second due or giving |
| How many responses per year by category? Enter whole numbers only. If you have no calls for any of the categories, enter 0.                              |                                                    |                            |                              |
| How many responses per year per category?                                                                                                    | 2019                                               | 2018                       | 2017                         |
| Structural Fire                                                                                                    |                                                    |                            |                              |
| How many EMS-BLS Response Calls?                                                                                                    |                                                    |                            |                              |
| How many EMS-ALS Response Calls?                                                                                                    |                                                    |                            |                              |
| How many EMS-BLS Scheduled Transports?                                                                                                    |                                                    |                            |                              |
| How many EMS-ALS Scheduled Transports?                                                                                                    |                                                    |                            |                              |
| Vehicle Extrications                                                                                                    |                                                    |                            |                              |
| How many Community Paramedic Response Calls?                                                                                                    |                                                    |                            |                              |
| Other Rescue                                                                                                    |                                                    |                            |                              |
| Hazardous Condition/Materials Calls?                                                                                                    |                                                    |                            |                              |
| Total                                                                                                    | 0                                                  | 0                          | 0                            |

#### Part 9: Call Volume

| How many responses per year by category? Enter whole numbers only. If you have no call | s for any of the categor | ies, enter 0. |      |
|----------------------------------------------------------------------------------------|--------------------------|---------------|------|
| How many responses per year per category?                                              | 2019                     | 2018          | 2017 |
| Total calls requiring transport, exclusive of scheduled transport declared above       |                          |               |      |
| All Other Calls and Incidents not declared above, including fire, good-intent, etc.    |                          |               |      |

#### **Part 10: Grant Request Details**

Select whether you are requesting a Micro Grant. A Micro Grant is limited to \$3,000 in federal resources.

| 2 | rai | nt | rod | uloct | dot | aile |
|---|-----|----|-----|-------|-----|------|
| 9 | a   | IL | req | uesi  | uei | alla |

Are you requesting a Micro Grant? A Micro Grant is limited to \$3,000 in federal resources.

| Yes |
|-----|
| No  |

#### Instructions

If you intend to request funds for an activity, you must answer all of the activity specific questions and specify at least one budget item <u>budget object class information.</u> The cost figures you provide do not have to be firm quotes from your vendors, but they should be estimated based on research of current prices (i.e., check with at least two vendors for your estimates). If you do not have these estimates, you can come back and modify this area at any point before you submit your application to DHS. The Assistance to Firefighters Grant Program does not allow for any grant funds to be used for construction. Select grant writer fee when adding an activity if there is a grant-writing fee associated with the preparation of the request

There has to be at least one activity

Total charges MUST be greater than \$0

#### Part 10: Grant Request Details – Confirm Change

A confirmation box will pop up if you change your answer to the Micro Grant question.

If you change your application **to** or **from** a Micro Grant, you will lose any information you have entered in the Grant Request Details section.

Select "Confirm" to confirm your change.

#### **Confirm change**

If you change this application to or from a Micro Grant, you will lose any information you have entered in the Grant request details section. Are you sure you want to make this change?

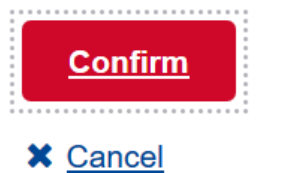

25

#### Part 10: Grant Request Details – Add Activity

| Use the<br>dropdown<br>to select<br>either<br>Personal | Add activity to Request Details<br>Select activity:<br>Personal Protective Equipment (PPE)                                                         |
|--------------------------------------------------------|----------------------------------------------------------------------------------------------------|
| Equipment<br>(PPE) or<br>Grant writer<br>fee.          | Add activity to Request Details Select activity: Personal Protective Equipment (PPE) Personal Protective Equipment (PPE) Grant writer fee X Cancel |

Note: Grant request cannot only be for Grant Writer fee.

#### Part 10: Grant Request Details – Add Item

# Total requested for Personal Protective Equipment (PPE) activity: \$0

Add item to Personal Protective Equipment (PPE)

**Remove activity** 

Below is a list of items included in your application for personal protective equipment (PPE). For each item you want funded, provide the requested information. Note the unit price amount should reflect any volume discounts, rebates, etc. The option to select additional funding is available when adding items to support your request.

| Add item to P       | Personal Protective Ec | quipment (PP | E)                       |  |
|---------------------|------------------------|--------------|--------------------------|--|
| QUANTITY            | UNIT PRICE<br>\$       | TOTAL        | Budget class<br>Select ~ |  |
| Description         |                        |              |                          |  |
| Confirm<br>X Cancel |                        |              |                          |  |

#### Part 10: Grant Request Details – Add Item

| Use the<br>dropdown to                                                         | Add item to Personal Protec                                                                    | tive Equipment (PPE) | )            |     |
|--------------------------------------------------------------------------------|------------------------------------------------------------------------------------------------|----------------------|--------------|-----|
| select the item<br>of your<br>choosing.                                        | Item Eye Protection Eye Protection Footwear Covers Gloves                                      |                      | Budget class |     |
| Enter request<br>details (i,e:<br>Quantity, Unit<br>Price, and<br>description) | Isolation Gowns<br>Protective Coveralls<br>Respirators<br>Supplies<br>Surgical Type Face Masks | TOTAL                | Select       |     |
| Use dropdown<br>to select<br>Budget Class.                                     | Confirm<br>★ <u>Cancel</u>                                                                     |                      |              | .11 |

#### **Part 10: Grant Request Details – Additional Questions**

| What is the purpose of this request?                                               |   |
|------------------------------------------------------------------------------------|---|
| Select                                                                             | ~ |
| Are you requesting for members that currently do not have<br>above-mentioned item? |   |
| ─ Yes                                                                              |   |
| O No                                                                               |   |
| Is your department trained in the proper use of the PPE being requested?           |   |
| Yes                                                                                |   |
| Νο                                                                                 |   |
|                                                                                    |   |

#### Part 10: Grant Request Details – Add Item: Grant Writer Fee

Select "Grant writer fee" when adding an activity if there is a grant-writing fee associated with the preparation of the request.

| tem              |            |       |              |
|------------------|------------|-------|--------------|
| Grant writer fee |            | ~     |              |
| QUANTITY         | UNIT PRICE |       | Budget class |
|                  | \$         | TOTAL | Select       |
| Description      |            |       | Select       |
|                  |            |       | Contractual  |
|                  |            |       |              |
|                  |            |       |              |
|                  |            |       |              |
|                  |            |       |              |

#### **Part 10: Grant Request Details – Narrative Statements**

#### Narrative

Several narrative statements are <u>required.</u>

Note: Your responses must be greater or equal to 200 characters. The narrative statements must provide all the information necessary for you to justify your needs and for FEMA to make an award decision. A panel of peer reviewers will perform the second phase of the applications' evaluations by using the narrative statements below to determine the worthiness of the request for an award. Please ensure that your narrative clearly addresses each of the following evaluation criteria elements to the best of your ability with detailed but concise information.

You may either type your narrative statements in the spaces provided below or create the text in your word processing system and then copy it into the appropriate spaces provided below. Please note the narrative block does not allow for formatting. Do not type your narrative using only capital letters. Additionally, do not include tables, special fonts (i.e., quote marks, bullets, etc.), or graphs.

**Project description and budget:** The Project Description and Budget statement should clearly explain the applicant's project objectives and its relationship to the applicant's budget and risk analysis. Applicants should link the proposed expenses to operations and safety, as well as to the completion of the project's goals. Applicants should describe how their current response capabilities are impacted by COVID-19 as well as the overall rate of COVID-19 in their community. Applicants can reference data supported by the Centers for Disease Control and Prevention (CDC) through referencing state level data from the following website <a href="https://www.cdc.gov/coronavirus/2019-ncov/cases-updates/cases-in-us.html">https://www.cdc.gov/coronavirus/2019-ncov/cases-updates/cases-in-us.html</a>. This data will be taken into consideration when prioritizing funding.

#### **Part 10: Grant Request Details – Narrative Statements**

**Cost benefit:** Applicants should describe how they plan to address the operations and personal safety needs of their organization, including cost effectiveness and sharing assets. The Operations and Safety/Cost Benefit statement should also include details about gaining the maximum benefits from grant funding by citing reasonable or required costs, such as specific overhead and administrative costs.

#### A response is required.

Note: Your responses must be greater or equal to 200 characters.

Several narrative

statements are

required.

**Statement of effect on operations:** The Statement of Effect on Operations statement should explain how this funding request will enhance an organization's overall effectiveness. It should address how an award will impact the daily operations and reduce an organization's risk(s). Applicants should include how frequently the requested item(s) will be used and in what capacity. Applicants should detail whether award funding will seek reimbursement of pre-award expenses related to the acquisition of eligible PPE, acquire PPE for immediate use, or acquire PPE resources to strengthen future response capabilities. Applicants will be evaluated on the current inventory of supplies, response usage of requested supplies, and anticipated future needs (i.e. actual or anticipated burn rate percentage of PPE resources).

#### Part 10: Grant Request Details – Remove Activity

Each activity requires at least one item to be added or the activity must be removed.

A confirmation prompt will pop up to ensure you want to remove the activity. Click "Delete" to confirm removal.

#### **Remove section**

Are you sure you want to remove this Personal Protective Equipment (PPE) section? This will also remove the items within this section. This cannot be undone.

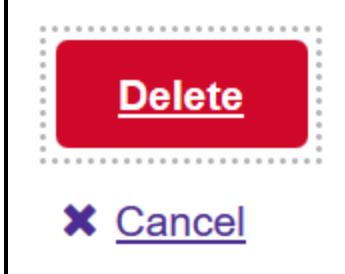

The table below will populate with the information provided in the grant request details, summarizing the number of items and total cost within each activity that you have requested funding. This table will automatically update according to any changes made to the grant request details.

#### **Grant request summary**

The table below summarizes the number of items and total cost within each activity you have requested funding for. This table will update as you change the items within your grant request details.

#### Grant request summary

| Activity                            | Number of items | Total cost |
|-------------------------------------|-----------------|------------|
| Personal Protective Equipment (PPE) | 1               | \$1,000.00 |
| Total                               | 1               | \$1,000.00 |
|                                     |                 |            |

### Part 12: Budget Summary

The budget summary will populate with the amounts in their respective object class categories, as requested.

You must enter in amounts for your non-federal resources.

Utilize the "Total Federal and Non-federal resources" table as it will auto-tabulate the amount of non-federal resources that you must have to support your project.

**Note:** The system does not include program income estimates in the total budget in your application. FEMA will review the program income submitted and adjust the budget as appropriate. Recipients are reminded any program income must be used and managed in accordance with 2 C.F.R. § 200.307.

| Budget summary                                                                                                 |        |
|----------------------------------------------------------------------------------------------------|--------|
| Object class categories                                                                                        | Total  |
| Personnel                                                                                                    | \$0.00 |
| Fringe benefits                                                                                                | \$0.00 |
| Travel                                                                                                    | \$0.00 |
| Equipment                                                                                                    | \$0.00 |
| Supplies                                                                                                    | \$0.00 |
| Contractual                                                                                                    | \$0.00 |
| Construction                                                                                                   | \$0.00 |
| Other                                                                                                    | \$0.00 |
| Total direct charges                                                                                           | \$0.00 |
| Indirect charges                                                                                               | \$0.00 |
| TOTAL                                                                                                    | \$0.00 |
| Non-federal resources                                                                                          |        |
| Applicant                                                                                                    | \$0    |
| State                                                                                                    | \$0    |
| Other sources                                                                                                  | \$0    |
| Remarks                                                                                                    |        |
| Total Federal and Non-federal resources                                                                        |        |
| Federal resources                                                                                              |        |
| Non-federal resources                                                                                          | -      |
| TOTAL                                                                                                    | \$0.00 |
| Program income                                                                                                 | \$0    |
| Non-federal resources discrepancy The combined Non-federal resources not equal the Non-federal resources of S. |        |
|                                                                                                    |        |

#### **Part 13: Contact Information**

Selecting "Yes" will prompt an "Application participants" box. Click "Add a participant" to add any individuals or organizations who assisted with the application.

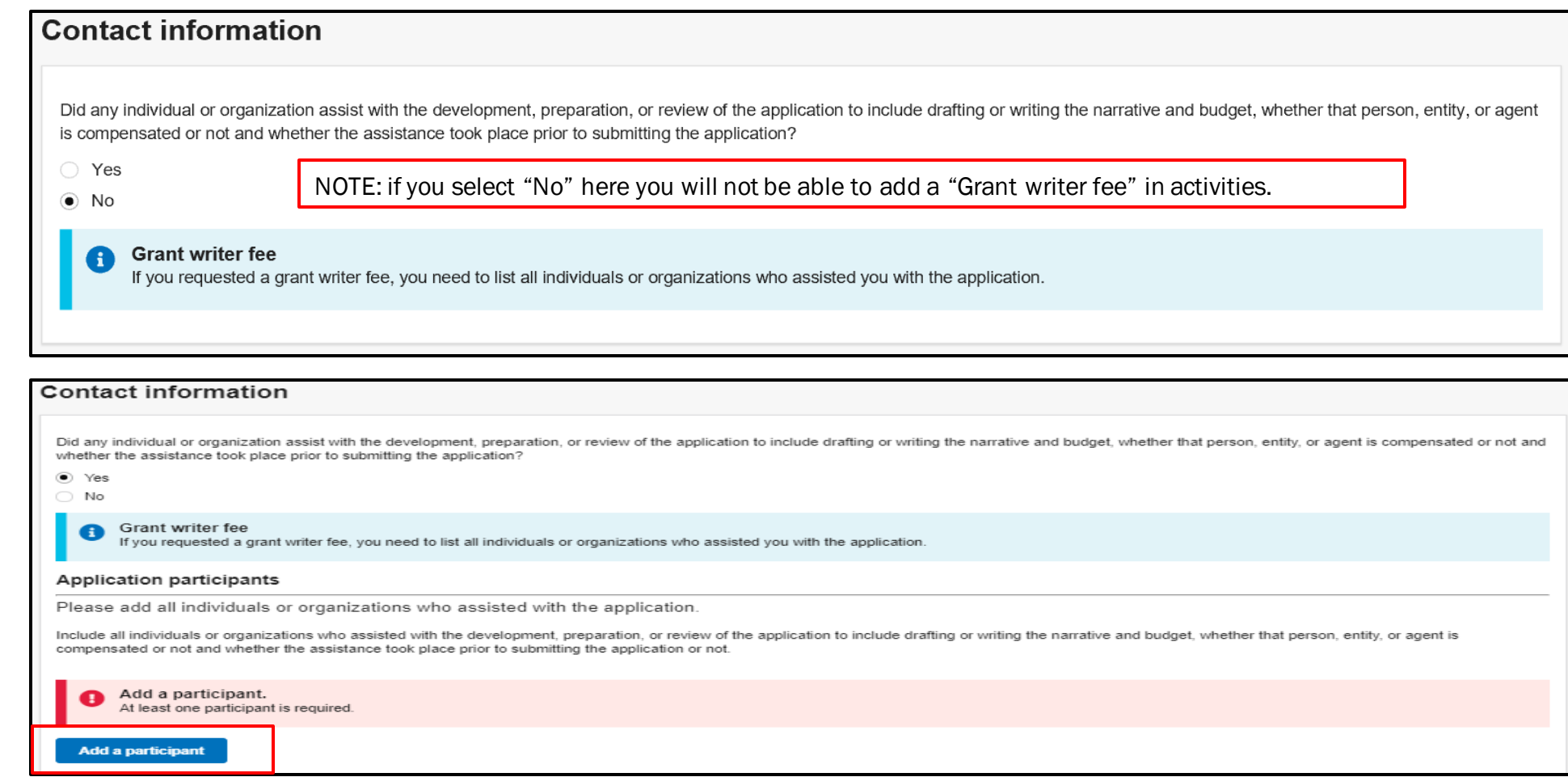

#### **Part 13: Contact Information – Add a Participant**

| Add application                                                  | participant                                                                |                                                                                                    |                                                                                                    |                                |
|------------------------------------------------------------------|----------------------------------------------------------------------------|----------------------------------------------------------------------------------------------------|----------------------------------------------------------------------------------------------------|--------------------------------|
| Select an application participa<br>"Other preparer". Repeat this | ant from the dropdown list of grant<br>process to add all individuals or o | t writers associated with your organization. If<br>organizaitons that assisted with this application         | any additional individuals or organizations assisted, select<br>on.                                                                                           |                                |
| Add a participant                                                |                                                                            |                                                                                                    |                                                                                                    |                                |
| Select                                                           |                                                                            |                                                                                                    | •                                                                                                    |                                |
| First name                                                       |                                                                            | Add application participant                                                                                  |                                                                                                    |                                |
| Last name                                                        |                                                                            | Select an application participant from the dropdown<br>"Other preparer". Repeat this process to add all indi | list of grant writers associated with your organization. If any additional individuals or or<br>viduals or organizations that assisted with this application. | organizations assisted, select |
|                                                                  |                                                                            | Add a participant                                                                                            |                                                                                                    |                                |
| Primany phone                                                    |                                                                            | Select                                                                                                    |                                                                                                    | •                              |
|                                                                  |                                                                            | Select                                                                                                    |                                                                                                    |                                |
| Email                                                            |                                                                            | Other preparer                                                                                               |                                                                                                    |                                |
|                                                                  |                                                                            | User1 Test (testuser1@test.com)                                                                              |                                                                                                    |                                |
| Add mailing address                                              |                                                                            |                                                                                                    |                                                                                                    |                                |
| Address line 1                                                   |                                                                            |                                                                                                    |                                                                                                    |                                |
| Address line 2                                                   |                                                                            |                                                                                                    | Optional                                                                                                    |                                |
|                                                                  |                                                                            |                                                                                                    |                                                                                                    |                                |
| City                                                             |                                                                            | State/territory                                                                                              |                                                                                                    |                                |
|                                                                  |                                                                            |                                                                                                    | •                                                                                                    |                                |
| Zip code                                                         | Zip extension                                                              | Optional                                                                                                    |                                                                                                    |                                |
|                                                                  |                                                                            |                                                                                                    |                                                                                                    |                                |
|                                                                  |                                                                            |                                                                                                    |                                                                                                    |                                |
| X Close                                                          |                                                                            |                                                                                                    |                                                                                                    |                                |
|                                                                  |                                                                            |                                                                                                    |                                                                                                    |                                |

#### Part 13: Contact Information – Add a Secondary Point of Contact

| Add a point of contact |          |                |          |      |   |
|------------------------|----------|----------------|----------|------|---|
| Select                 |          |                |          |      |   |
|                        |          |                |          |      |   |
| Title                  |          |                |          |      |   |
|                        |          |                |          |      |   |
| Prefix                 |          |                |          |      |   |
| MR 🔻                   |          |                |          |      |   |
| First name             |          | Middle initial |          |      | 0 |
|                        |          |                |          |      |   |
|                        |          |                |          |      |   |
| Last name              |          |                |          |      |   |
|                        |          |                |          |      |   |
| Primany phone          |          | Ext            | Optional | Туре |   |
|                        |          |                |          |      |   |
| Secondary phone        |          | Est            | Ontinnal | Tune |   |
| Secondary phone        |          | Exi            | Optional | туре |   |
|                        |          |                |          |      |   |
| Optional phone         | Optional |                |          |      |   |
|                        |          |                |          |      |   |
|                        |          |                |          |      |   |
| Fax number             | Optional |                |          |      |   |
|                        |          |                |          |      |   |
| Email                  |          |                |          |      |   |
|                        |          |                |          |      |   |
|                        |          |                |          |      |   |

Add secondary point of contact

#### Part 14: Assurances and Certifications – Disclosure of Lobbying Activities

The default for this page is set to an applicant needing to submit the SF-LLL: Disclosure of Lobbying Activities. 10 Questions will follow (see next page). **PLEASE** check the box if the applicant is **not** required to submit the SF-LLL.

Assurances and certifications

#### SF-LLL: Disclosure of Lobbying Activities

OMB number: 4040-0013, Expiration date: 02/28/2022 View burden statement

Complete only if the applicant is required to do so by 44 C.F.R. part 18. Generally disclosure is required when applying for a grant of more than \$100,000 and if any funds other than Federal appropriated funds have been paid or will be paid to any person for influencing or attempting to influence an officer or employee of any agency, a Member of Congress, an officer or employee of Congress, or an employee of a Member of Congress in connection with this Federal contract, grant, loan, or cooperative agreement, the undersigned shall complete and submit Standard Form-LLL, "Disclosure Form to Report Lobbying," in accordance with its instructions. Further, the recipient shall file a disclosure form at the end of each calendar quarter in which there occurs any event described in 44 C.F.R. ŧ 18.110(c) that requires disclosure or that materially affects the accuracy of the information contained in any disclosure form previously filed by the applicant.

The applicant is not currently required to submit the SF-LLL

#### Part 14: Assurances and Certifications – Disclosure of Lobbying Activities

If you are required to submit the SF-LLL, you must answer all questions.

| The applicant is not currently required to submit the SF-LLL |   |
|--------------------------------------------------------------|---|
| 1. Type of federal action:                                   |   |
| Select                                                       | • |
| 2. Status of federal action:                                 |   |
| Select                                                       | • |
| 3. Report Type:                                              |   |
| Select                                                       | • |

| 1. Type of federal action: |                              |                   |
|----------------------------|------------------------------|-------------------|
| Select                     | 2. Status of federal action: | 3. Report Type:   |
| Select                     | Select                       | Select            |
| contract                   | Select                       | Select            |
| cooperative agreement      | bid/offer/application        |                   |
| grant                      | initial award                | initial filing    |
| loan                       | post-award                   | material change   |
| loan guarantee             |                              | - ·               |
| loan insurance             |                              | Federal Emergency |

40

### Part 14: Assurances and Certifications – Reporting Entity Enter the name and address of reporting entity.

| 4. Name and address of reporting entity:              |                                                                                                    |                                                                                                    |
|-------------------------------------------------------|----------------------------------------------------------------------------------------------------|----------------------------------------------------------------------------------------------------|
| <ul> <li>SubAwardee</li> </ul>                        |                                                                                                    |                                                                                                    |
| Tier, if known:                                       | Please                                                                                                    | note:                                                                                                    |
| Name                                                  | Selecting "Su                                                                                                    | bAwardee"                                                                                                    |
| Street 1                                              | adds more                                                                                                    | questions                                                                                                    |
| Street 2                                              |                                                                                                    |                                                                                                    |
| City                                                  |                                                                                                    |                                                                                                    |
| State                                                 |                                                                                                    |                                                                                                    |
| Zip                                                   | •                                                                                                    |                                                                                                    |
|                                                       |                                                                                                    |                                                                                                    |
| Zip Ext                                               |                                                                                                    |                                                                                                    |
| Congressional district, if known:                     |                                                                                                    |                                                                                                    |
| 5. If reporting entity in No.4 is subawardee,<br>Name | enter name and address of prime:                                                                                                    |                                                                                                    |
| Street 1                                              |                                                                                                    |                                                                                                    |
| Street 2                                              |                                                                                                    |                                                                                                    |
| City                                                  |                                                                                                    |                                                                                                    |
|                                                       |                                                                                                    |                                                                                                    |
|                                                       | 4. Name and address of reporting entity:<br>Prime<br>SubAwardee<br>Tier, if known:<br>Name<br>Street 1<br>City<br>State<br>Select<br>Zip<br>Zip Ext<br>Congressional district, if known:<br>Street 1<br>City<br>City | 4. Name and address of reporting entity:         SubAvardee         Tier, if known:         Name         Street 1         Street 2         City         Zip Ext         Congressional district, if known:         Street 1         Street 2         City         City         City         City         City         City         City         City         City         City         City         City         City         City         City         City         City         Street 1         Street 2         City |

#### Part 14: Assurances and Certifications - Enter all required information.

| 7. Federal program name/description:                    | 10b. Individual performing services: (including address if different<br>Prefix | from No. 10a) |
|---------------------------------------------------------|--------------------------------------------------------------------------------|---------------|
|                                                         | Select 🔹                                                                       |               |
|                                                         | First Name                                                                     |               |
| A response is required.                                 |                                                                                |               |
| CFDA number, if applicable:                             | Middle Name Optional                                                           |               |
|                                                         |                                                                                |               |
| 8. Federal action number, if known:                     | Last Name                                                                      |               |
|                                                         |                                                                                |               |
| 9. Award amount, if known:                              | Suffix                                                                         |               |
| s                                                       | Select 🔹                                                                       |               |
| A response is required.                                 | Street 1                                                                       |               |
| 10a. Name and address of lobbying registrant:<br>Prefix |                                                                                |               |
| Select 🔹                                                | Street 2 Optional                                                              |               |
| Select                                                  |                                                                                |               |
| Dr.                                                     | City                                                                           |               |
| Miss                                                    |                                                                                |               |
|                                                         | State                                                                          |               |
| IVIT.                                                   | Select V                                                                       |               |
| Mrs.                                                    | Zip Optional                                                                   |               |
| Ms.                                                     |                                                                                |               |
| Rev.                                                    | Zip Ext Optional                                                               |               |
| Street 1                                                |                                                                                |               |

### **Part 15: Review Application**

#### **Review application**

Please select any of the following links to view or edit a particular section of your application. You may submit your application for signature once your application is complete and without any errors.

Check marks indicate completed sections, while exclamation marks indicate sections that are incomplete.

| Ø | SAM.gov profile                | View/edit        |
|---|--------------------------------|------------------|
| 0 | Applicant information          | View/edit        |
| 0 | Applicant characteristics      | View/edit        |
| 0 | Operating budget               | View/edit        |
| 0 | Community description          | View/edit        |
| 0 | Applicant and community trends | View/edit        |
| Ø | Call volume                    | View/edit        |
| Ø | Grant request details          | View/edit        |
| Ø | Contact information            | View/edit        |
| 0 | Assurances and certifications  | <u>View/edit</u> |

#### **Part 16: Submit for Signature**

Deview emplication

When application is ready to submit for signature, all sections will have a green check mark and the "Submit for signature" button will be active.

| Rev    | iew application                                                                                                    | Submit for signature    |
|--------|----------------------------------------------------------------------------------------------------|-------------------------|
| Please | select any of the following links to view or edit a particular section of your application. You may submit your application for signature once your application is complete | and without any errors. |
| 0      | This application is ready to submit for signature<br>Submit this application for final signature to complete the application submission process.                            |                         |
| C      | SAM.gov profile                                                                                                    | <u>View/edit</u>        |
| C      | Applicant information                                                                                                    | <u>View/edit</u>        |
| •      | Applicant characteristics                                                                                                    | View/edit               |
| •      | Operating budget                                                                                                    | View/edit               |
| C      | Community description                                                                                                    | View/edit               |
| •      | Grant request details                                                                                                    | View/edit               |
| C      | Grant request summary                                                                                                    | View/edit               |
| •      | Budget summary                                                                                                    | View/edit               |
| •      | Contact information                                                                                                    | View/edit               |
| Q      | Assurances and certifications                                                                                                    | <u>View/edit</u>        |

#### Part 17: Sign and submit application – SF-424B: Assurances

#### Check marks certify contact information is correct. Password verifies

Please check the box, then enter your FEMA GO password.

that you are the AOR.

| Submit application                                                                                                    |
|----------------------------------------------------------------------------------------------------|
| Assurance and certifications                                                                                                    |
| OMB number: 4040-0007, Expiration date: 02/28/2022 View burden statemen                                                                                                    |
| SF-424B: Assurances - Non-Construction Programs                                                                                                    |
| OMB Number: 4040-0007                                                                                                    |
| Expiration Date: 02/28/2022                                                                                                    |
| Certain of these assurances may not be applicable to your project or program. If you have any questions, please contact the awarding agency. Further, certain Federal awarding agencies may require applicable to additional assurances. If such is the case, you will be notified.                                                                                                    |
| As the duly authorized representative of the applicant, I certify that the applicant:                                                                                                    |
| 1. Has the legal authority to apply for Federal assistance and the institutional, managerial and financial capability (including funds sufficient to pay the non-Federal share of project cost) to ensure proper planning, management and completion of the project described in this application.                                                                                                    |
| 2. Will give the awarding agency, the Comptroller General of the United States and, if appropriate, the State, through any authorized representative, access to and the right to examine all records, books, papers, or documents related to the award, and will establish a proper accounting system in accordance with generally accepted accounting standards or agency directives.                                                                                                    |
| <ol> <li>Will establish a sequences of personal encloses on the sequence of personal of organization of organization of or</li></ol> |
| a Ment system of Personnel Administration (5 C F.R. 900, Subpart F).                                                                                                    |
| B. Win Compty with an exercise setating to individuality interest include but are not interest in a constraint on the basis of sets. (c) Section 504 of the Rehabilitation Act of 1973, as a mended (29 U.S.C. §§749), which prohibits discrimination on the basis of sets. (c) Section 504 of the Rehabilitation Act of 1973, as a mended (29 U.S.C. §§749), which prohibits discrimination on the basis of sets. (c) Section 504 of the Rehabilitation Act of 1973, as a mended (29 U.S.C. §§749), which prohibits discrimination on the basis of sets. (c) Section 504 of the Rehabilitation Act of 1973, as a mended (29 U.S.C. §§749), which prohibits discrimination on the basis of age; (e) the Drug Abuse Office and Treatment Act of 1972, (PL 92-255), as amended, relating to nondiscrimination on the basis of age; (e) the Drug Abuse Office and Section 4.2 (C) Section 504 of the Rehabilitation Act of 1972, (PL 92-255), as amended, relating to another sets of addition on the basis of age; (e) the Drug Abuse Office and Treatment Act of 1972 (PL 92-255), as amended, relating to condiscrimination on the basis of addition and Section 4.2 (D) the US of the Rehabilitation Act of 1970 (PL 91-616), as amended, relating to condiscrimination on the basis of addition and Section 4.2 (D) the US of the Rehabilitation Act of 1970 (PL 91-616), as amended, relating to condiscrimination on the basis of alcohol and section 4.2 (D) the US of the Rehabilitation Act of 1970 (PL 91-616), as amended, relating to condiscrimination the casis of alcohol and section 4.2 (D) the US of the Rehabilitation Act of 1970 (PL 91-616), as amended, relating to condiscrimination the basis of alcohol and section 4.2 (D) as a mended (R 42 U.S.C. §§3601 et seq.), as amended, relating to condiscrimination the section 4.2 (S) and 280 et alto the condition and the Section 4.2 (S) and 280 et alto the condition and the Section 4.2 (S) and 280 et alto the condition and the Section 4.2 (S) and 280 et alto the condition and the Section 4.2 (S) and 280 et alto the condition and the S          |
| requirements or any other nonaiscrimination statute(s) which may apply to the application. 7. Will comply, or has already compiled, with the requirements of Titles II and III of the Uniform Relocation Assistance and Real Property Acquisition Policies Act of 1970 (P.L. 91-646) which provide for fair and equitable treatment of persons displaced or whose property is acquired as a result of Federal or federally-assisted programs. These requirements apply to all interests in real property acquired for project purposes regardless of Federal participation in purchases. 8. Will comply, as applicable, with provisions of the Hatch Act (5 U.S. C. §§1501-1508 and 7324-7328) which limit the political activities of employees whose principal employment activities are funded in whole or in part with Federal funds. 9. Will comply, as applicable, with provisions of the Davis-Bacon Act (40 U.S.C. §§276a to 276a-7), the Copeland Act (40 U.S.C. §S74), and the Contract Work Hours and Safety Standards Act (40 U.S.C. §§327-333), regarding                                                                                                    |
| labor standards for federally-assisted construction subagreements.<br>10. Will comply, if applicable, with flood insurance purchase requirements of Section 102(a) of the Flood Disaster Protection Act of 1973 (P.L. 93-234) which requires recipients in a special flood hazard area to participate in the program and to purchase<br>flood insurance if the total cost of insurable construction and acquisition is \$10.000 or more.                                                                                                    |
| 11. Will comply with environmental standards which may be prescribed pursuant to the following: (a) institution of environmental quality control measures under the National Environmental Policy Act of 1969 (PL. 91-190) and Executive Order (EO) 11514;<br>(b) notification of violating facilities pursuant to EO 11738; (c) protection of wetlands pursuant to EO 11990; (d) evaluation of flood hazards in floodplains in accordance with EO 11988; (e) assurance of project consistency with the approved State<br>management program developed under the Coastal Zone Management Act of 1972 (if 0 U.S.C. §5/451 et seq.); (f) conformity of Federal actions to State (Clean Air) implementation Plans under Section 176(c) of the Clean Air Act of 1955, as an ended<br>(42 U.S.C. §5/1401 et seq.); (g) protection of underground sources of drinking water under the Safe Drinking Water Act of 1974, as amended (PL. 93-523); and, (h) protection of endangered species under the Endangered Species Act of 1973, as<br>amended (PL. 93-504)                                                                                                    |
| 12. Will comply with the Wild and Scenic Rivers Act of 1968 (16 U.S.C. §§1271 et seq.) related to protecting components or potential components of the national wild and scenic rivers system.<br>13. Will assist the awarding agency in assuring compliance with Section 106 of the National Historic Preservation Act of 1966, as amended (16 U.S.C. §470), EO 11593 (identification and protection of historic properties), and the Archaeological and Historic Preservation Act of 1966, as amended (16 U.S.C. §470), EO 11593 (identification and protection of historic properties), and the Archaeological and Historic Preservation Act of 1966 (16 U.S.C. §470), EO 11593 (identification and protection of historic properties), and the Archaeological and Historic Preservation Act of 1966 (16 U.S.C. §470), EO 11593 (identification and protection of historic properties), and the Archaeological and Historic Preservation Act of 1966 (16 U.S.C. §470), EO 11593 (identification and protection of historic properties), and the Archaeological and Historic Preservation Act of 1966 (16 U.S.C. §470), EO 11593 (identification and protection of historic properties), and the Archaeological and Historic Preservation Act of 1966 (16 U.S.C. §470), EO 11593 (identification and protection of historic properties), and the Archaeological and Historic Preservation Act of 1966 (16 U.S.C. §470), EO 11593 (identification and protection of historic properties).                                                                                                    |
| Preservation Act (16 U.S.C. §§405ar 1 et Set).<br>14. Will comply with PL 193-348 regarding the protection of human subjects involved in research, development, and related activities supported by this award of assistance.<br>15. Will comply with the Laboratory Animal Welfare Act of 1966 (PL. 89-544, as amended, 7 U.S.C. §§2131 et seq.) pertaining to the care, handling, and treatment of warm blooded animals held for research, teaching, or other activities supported by this                                                                                                    |
| award of assistance.                                                                                                    |
| 17. Will cause to be performed the required financial and compliance autors with the second data and the second data and the s       |
| 18. Will comply with all applicable requirements of all other Federal laws, executive orders, regulation Act TVA Signature accepted                                                                                                    |
| persons during the period of time that the award is in effect (2) Procuring a commercial sex act o                                                                                                    |
| • Your signature for this assurance has been accepted.                                                                                                    |
| Please enter your password                                                                                                    |
|                                                                                                    |
| net/application//wew                                                                                                    |

#### Part 17: Sign and Submit application – Certifications regarding Lobbying

#### Certifications regarding lobbying

OMB Number: 4040-0013 Expiration Date: 02/28/2022

Check

marks

certify

contact

information

is correct.

Password

verifies that

you are the

AOR.

Certification for Contracts, Grants, Loans, and Cooperative Agreements

The undersigned certifies, to the best of his or her knowledge and belief, that:

- 1. No Federal appropriated funds have been paid or will be paid, by or on behalf of the undersigned, to any person for influencing or attempting to influence an officer or employee of an agency, a Member of Congress, an officer or employee of a Member of Congress in connection with the awarding of any Federal contract, the making of any Federal grant, the making of any Federal loan, the entering into of any cooperative agreement, and the extension, continuation, renewal, amendment, or modification of any Federal contract, grant, loan, or cooperative agreement.
- 2. If any funds other than Federal appropriated funds have been paid or will be paid to any person for influencing or attempting to influence an officer or employee of any agency, a Member of Congress, an officer or employee of Congress, or an employee of a Member of Congress in connection with this Federal contract, grant, loan, or cooperative agreement, the undersigned shall complete and submit Standard Form-LLL, "Disclosure of Lobbying Activities," in accordance with its instructions.
- 3. The undersigned shall require that the language of this certification be included in the award documents for all subawards at all tiers (including subcontracts, subgrants, and contracts under grants, loans, and cooperative agreements) and that all subrecipients shall certify and disclose accordingly. This certification is a material representation of fact upon which reliance was placed when this transaction was made or entered into. Submission of this certification is a prerequisite for making or entering into this transaction imposed by section 1352, title 31, U.S. Code. Any person who fails to file the required certification shall be subject to a civil penalty of not less than \$10,000 on not more than \$100,000 for each such failure.

Statement for Loan Guarantees and Loan Insurance

The undersigned states, to the best of his or her knowledge and belief, that:

If any funds have been paid or will be paid to any person for influencing or attempting to influence an officer or employee of any agency, a Member of Congress, an officer or employee of Congress, or an employee of a Member of Congress in connection with this commitment providing for the United States to insure or guarantee a loan, the undersigned shall complete and submit Standard Form-LLL, "Disclosure of Lobbying Activities," in accordance with its instructions. Submission of this statement is a prerequisite for making or entering into this transaction imposed by section 1352, title 31, U.S. Code. Any person who fails to file the required statement shall be subject to a civil penalty of not less than \$10,000 and not more than \$10,000 for each such failure.

I, aor Test, am hereby providing my signature for this award as of 02/05/2020.

Please enter your password

Signature accepted

Your signature for this assurance has been accepted.

#### Part 17: Sign and submit application

#### Check marks certify contact information is correct. Password verifies that you are the AOR.

#### SF-LLL: Disclosure of Lobbying Activities

OMB Number: 4040-0013 Expiration Date: 02/28/2022

Complete only if the applicant is required to do so by 44 C.F.R. part 18. Generally disclosure is required when applying for a grant of more than \$100, 000 and if any funds other than Federal appropriated funds have been paid or will be paid to any person for influencing or attempting to influence an officer or employee of any agency, a Member of Congress, an officer or employee of a Member of Congress in connection with this Federal contract, grant, loan, or cooperative agreement, the undersigned shall complete and submit Standard Form-LLL, "Disclosure Form to Report Lobbying," in accordance with its instructions. Further, the recipient shall file a disclosure form at the end of each calendar quarter in which there occurs any event described in 44 C.F.R. § 18.110(c) that requires disclosure or that materially affects the accuracy of the information contained in any disclosure form previously filed by the applicant.

The applicant is not currently required to submit the SF-LLL.

11. Information requested through this form is authorized by title 31 U.S.C. section 1352. This disclosure of lobbying activities is a material representation of fact upon which reliance was placed by the tier above when the transaction was made or entered into. This disclosure is required pursuant to 31 U.S.C. 1352. This information will be reported to the Congress semi-annually and will be available for public inspection. Any person who fails to file the required disclosure shall be subject to a civil penalty of not less than \$10,000 and not more than \$100,000 for each such failure.

| I, aor Test, am hereby providing my signature for this award as of 0 Please enter your password Sign                                                                              | <ul> <li>Signature accepted</li> <li>Your signature for this assurance has been accepted.</li> </ul>                                                                                                    | Please check the boxes then enter<br>your FEMA GO password for each         |  |
|----------------------------------------------------------------------------------------------------|----------------------------------------------------------------------------------------------------|-----------------------------------------------------------------------------|--|
| Notice of funding opportunity I certify that the applicant organization has consulted the appropriate N                                                                           | Notice of funding opportunity I certify that the applicant organization has consulted the appropriate Notice of Funding Opp                                                                                                    | Vallaation.                                                                 |  |
| I, aor Test, am hereby providing my signature for this award as of O<br>Please enter your password                                                                                | <ul> <li>I, aor Test, am hereby providing my signature for this award as of 02/05/2020.</li> <li>Signature accepted<br/>Your signature for this assurance has been accepted.</li> </ul>                                                                          | <i>"Sign" button won't be active until both actions have been completed</i> |  |
| Sign Accuracy of application I certify that I represent the organization applying for this grant and hav EEMA that include, but are not limited to: the submitted application not | Accuracy of application I certify that I represent the organization applying for this grant and have reviewed and confi                                                                                                    | (checkbox and password).                                                    |  |
| I, aor Test, am hereby providing my signature for this award as of 0<br>Please enter your password                                                                                | <ul> <li>I, aor Test, am hereby providing my signature for this award as of 02/05/2020.</li> <li>Signature accepted<br/>Your signature for this assurance has been accepted.</li> </ul>                                                                          | A "Signature accepted"<br>confirmation will display for each                |  |
| Sign<br>Authorized Organizational Representative for                                                                                                    | Authorized Organizational Representative for the grant                                                                                                    | signature.                                                                  |  |
| by signing this application, I certury that I understand that inputting my the application were physically signed and filed.                                                      | <ul> <li>by signing this application, if certify that i understand that inputting my password below signing the application were physically signed and filed.</li> <li>I, aor Test, am hereby providing my signature for this award as of 02/05/2020.</li> </ul> | that this electronic signature shall bind the organization as if            |  |
|                                                                                                    | Signature accepted<br>Your signature for this assurance has been accepted.                                                                                                    |                                                                             |  |

#### Part 17: Sign and submit application

#### Check marks certify contact information is correct. Password verifies that you are the AOR.

| Authorization to submit application on behalf of applic                                                                                                    | ant organization                                                                                                    |                                                                                                    |                                                                                                    |
|----------------------------------------------------------------------------------------------------|----------------------------------------------------------------------------------------------------|----------------------------------------------------------------------------------------------------|----------------------------------------------------------------------------------------------------|
| By signing this application, I certify that I am either an employee or official of the app<br>the applicant organization is aware I am submitting this application on its behalf, that<br>of the applicant organization in addition to my contact information. | licant organization and am authorized to submit this applica<br>I have written authorization from the applicant organization                                                                                                    | ation on behalf of my organization; or,<br>n to submit this application on their be                                                                | , if I am not an employee or official of the applicant organization, I certify that<br>ehalf, and that I have provided contact information for an employee or official                                                                                         |
| I, aor Test, am hereby providing my signature for this award as of 02/05/2020. Please enter your password Sign Confirm AOR contact information Please confirm or update your contact information.                                                              | Authorization to submit application on behalf of applic<br>By signing this application, I certify that I am either an employee or official of the ap<br>the applicant organization is aware I am submitting this application on this behalf, the<br>of the applicant organization in addition to my contact information.<br>I, James taylo, am hereby providing my signature for this award as of 02/05/2002<br>Signature accepted<br>Your signature for this assurance has been accepted.<br>Confirm AOR contact information | cant organization<br>pplicant organization and am authorized to submit this a<br>at I have written authorization from the applicant organiz<br>20. | ipplication on behalf of my organization; or, if I am not an employee or official of the applicant organization, I certify that<br>zation to submit this application on their behalf, and that I have provided contact information for an employee or official |
| Email                                                                                                    |                                                                                                    | First name                                                                                                    | Last Name                                                                                                    |
| aor@microsoft.test                                                                                                    | aor@microsoft.test                                                                                                    | james                                                                                                    | taylo                                                                                                    |
| Area code                                                                                                    | Area code                                                                                                    | Phone number                                                                                                    | Extension                                                                                                    |
| 111                                                                                                    | 111                                                                                                    | 1111111                                                                                                    | 111                                                                                                    |
| Edit your contact info     Edit your contact info                                                                                                    | 342<br>324                                                                                                    | 9803333<br>3674456                                                                                                    |                                                                                                    |
| I certify that my contact information is accurate                                                                                                    | Edit your contact info     Edit your contact info                                                                                                    |                                                                                                    |                                                                                                    |
| Sign and submit                                                                                                    | $\bigodot$ I certify that my contact information is accurate                                                                                                    |                                                                                                    |                                                                                                    |
| By entering my password, I, aor Test, am hereby providing my signature for this at                                                                                                    | Sign and submit                                                                                                    |                                                                                                    |                                                                                                    |
| Please enter your password Submit Return to edit application                                                                                                    | By entering my password, I, james taylo, am hereby providing my signature for the Please enter your password                                                                                                    | nis application as of 02/05/2020 12:15 pm.                                                                                                    | Once all fields have been entered,<br>Submit button will become active.<br>Click Submit button.                                                                                                    |

#### Part 17: Sign and submit application

#### **Confirm AOR contact information**

Please confirm or update your contact information.

|                   | Email                                                        | First name                                                | Last Name |  |  |  |  |
|-------------------|--------------------------------------------------------------|-----------------------------------------------------------|-----------|--|--|--|--|
|                   | aor@microsoft.test                                           | aor                                                       | Test      |  |  |  |  |
|                   |                                                              |                                                           |           |  |  |  |  |
| Check marks       | Area code                                                    | Phone number                                              | Extension |  |  |  |  |
| certify contact   | 111                                                          | 1111111                                                   | 111       |  |  |  |  |
|                   |                                                              |                                                           |           |  |  |  |  |
| information is    | Edit your contact info                                       |                                                           |           |  |  |  |  |
| correct           | Edit your contact info                                       |                                                           |           |  |  |  |  |
|                   |                                                              |                                                           |           |  |  |  |  |
| Password verifies | I certify that my contact information is accurate            |                                                           |           |  |  |  |  |
| that you are the  | Oimmend and with                                             |                                                           |           |  |  |  |  |
|                   | Sign and submit                                              |                                                           |           |  |  |  |  |
| AOR.              | By entering my password, I, aor Test, am hereby providing my | signature for this application as of 02/05/2020 11:22 am. |           |  |  |  |  |
|                   | Please enter your password                                   |                                                           |           |  |  |  |  |
|                   |                                                              |                                                           |           |  |  |  |  |
|                   |                                                              |                                                           |           |  |  |  |  |
|                   | Submit                                                       |                                                           |           |  |  |  |  |
|                   | Return to edit application                                   |                                                           |           |  |  |  |  |
|                   |                                                              |                                                           |           |  |  |  |  |

### Part 18: Completed – Application successfully submitted to FEMA

|                                          | Submitt                                             | ed to FEMA |
|------------------------------------------|-----------------------------------------------------|------------|
| EMW-2020-FG-00009: Assistance            | to Firefighters Grant - COVID-19 Supplemental (AFG- | S)         |
| Org Ser001 LN 11009                      |                                                     |            |
| Period of performance                    |                                                     |            |
| Federal resources awarded                |                                                     |            |
| Required non-federal resources           |                                                     |            |
| Federal resources disbursed to recipient | \$0                                                 |            |
| Pending disbursements to recipient       | \$0                                                 |            |
| Palance of fodoral recourses available   | e                                                   |            |

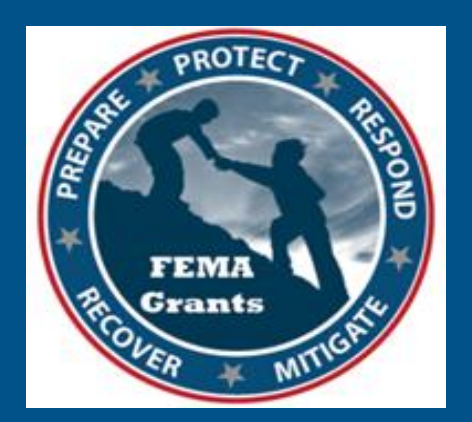

## Please send any questions to: <u>FEMAGO@fema.dhs.gov</u> 1-877-611-4700

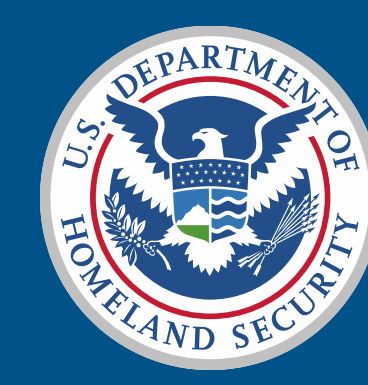

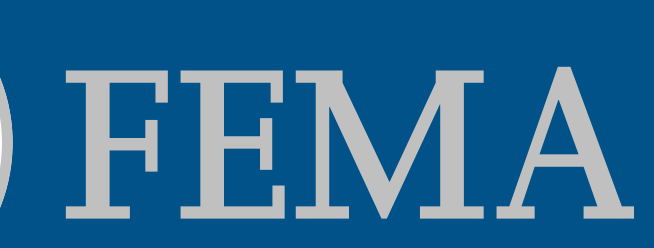